## **GlobalProtect VPN Installation Instructions for Windows**

To install the GlobalProtect client on your computer, go to: https://vpn.baylor.edu

You will see the Baylor Shibboleth log-in page:

| BAYLOR<br>UNIVERSITY                                                    |               |   |  |  |
|-------------------------------------------------------------------------|---------------|---|--|--|
| BearID                                                                  |               |   |  |  |
|                                                                         | Donna_Herbert | - |  |  |
| Password                                                                |               |   |  |  |
|                                                                         |               |   |  |  |
| Do Not Remember Login                                                   |               |   |  |  |
|                                                                         | Protected by  |   |  |  |
|                                                                         | Log In        |   |  |  |
|                                                                         |               |   |  |  |
| Forgot Password?                                                        |               |   |  |  |
| Copyright © Baylor® University. All Rights Reserved. Legal Disclosures. |               |   |  |  |

Enter your BearID and password and click the "Log in" button. The DUO verification screen will appear. Select your verification option and then Approve.

|                                                              | BAYLOR                                                      | गा। Verizon 🗢 | 8:14 AM<br>Login Request<br>Protected by Duo Secur | r 100% ■ |
|--------------------------------------------------------------|-------------------------------------------------------------|---------------|----------------------------------------------------|----------|
|                                                              | Device: ios (XXX-XXX-8939)                                  |               | Ð                                                  |          |
| H.                                                           | Choose an authentication method                             |               | Baylor Universi                                    | ty       |
| 41                                                           | Duo Push RECOMMENDED Send Me a Push                         |               | Shippoleth-Bay                                     | lor      |
| What is this? If                                             | Call Me                                                     |               | donna_herbert                                      |          |
| Add a new device<br>My Settings & Devices                    | Passcode Enter a Passcode                                   |               | 129.62.45.69<br>Waco, TX, US                       |          |
| Need help?<br>Powered by Duo Security Remember me for 7 days |                                                             |               | ©<br>8:14:11 AM CST<br>December 7, 2018            |          |
| Copyright ©                                                  | Baylor® University. All Rights Reserved. Legal Disclosures. |               |                                                    |          |
|                                                              |                                                             |               |                                                    |          |
|                                                              |                                                             |               |                                                    |          |
|                                                              |                                                             | $\sim$        |                                                    | $\times$ |
|                                                              |                                                             | Appro         | ove                                                | Deny     |

This page will appear next. Select your Windows operating system. If you are unsure which to choose, contact the Help Desk for assistance.

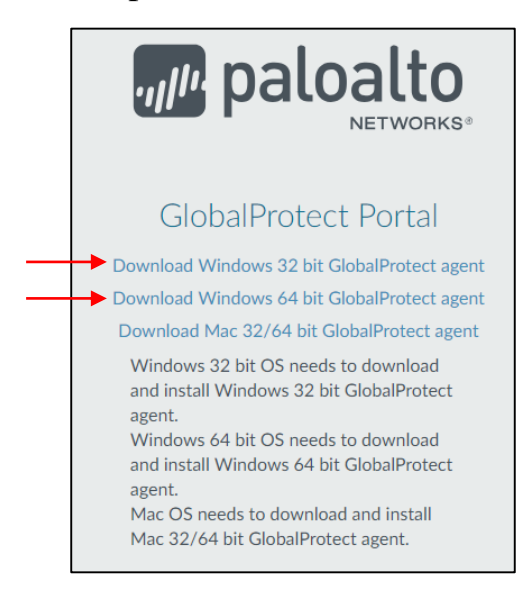

This will download the GlobalProtect installer. Find the installer in your Downloads folder (or wherever you have designated downloaded files to go), and double-click to start the installation.

| ⊯ GlobalProtect – □ ×                                                                                                    | 妃 GlobalProtect – 🗆 🗙                                                                                                    |
|----------------------------------------------------------------------------------------------------|----------------------------------------------------------------------------------------------------|
| Welcome to the GlobalProtect Setup Wizard peloalto                                                                                                    | Select Installation Folder                                                                                                    |
| The installer will guide you through the steps required to install GlobalProtect v4.1.7 on your<br>computer.                                                                                           | The installer will install GlobalProtect to the following folder.<br>To install in this folder, click "Next". To install to a different folder, enter it below or click "Browse".<br>Eolder: |
| WARNING: This computer program is protected by copyright law and international treaties.<br>Unauthorized duplication or distribution of this program, or any portion of it, may result in severe civil | C: VProgram Files VPalo Alto Networks \sioballProtect\ Browse Disk Cost                                                                                                    |
| or criminal penalties, and will be prosecuted to the maximum extent possible under the law.  Cancel  Cancel  Next >                                                                                    | Cancel < Back Next >                                                                                                    |
|                                                                                                    |                                                                                                    |
| g GlobalProtect - X                                                                                                    | GlobalProtect — X                                                                                                    |
| Confirm Installation                                                                                                    | Installation Complete                                                                                                    |
| The installer is ready to install GlobalProtect on your computer.                                                                                                    | GlobalProtect has been successfully installed.                                                                                                    |
| Click "Next" to start the installation.                                                                                                    | Click "Close" to exit.                                                                                                    |
|                                                                                                    |                                                                                                    |
| Cancel < Back Next >                                                                                                    | Cancel < Back Close                                                                                                    |

Once the installation has completed, you will see the GlobalProtect icon in your System Tray. If you have questions about the installation of GlobalProtect, please contact the Help Desk at 254-710-4357.